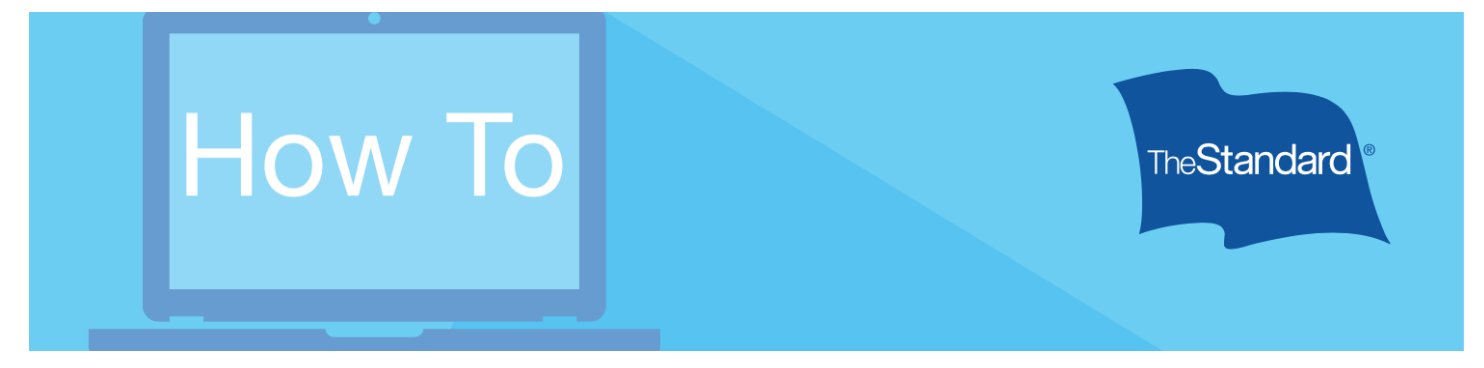

## File A Claim: Accident, Hospital Indemnity, or Critical Illness\*

Filing a claim with The Standard is a straightforward process. Knowing the steps ahead of time can help employees file claims faster. This reference tool provides snapshots of what an employee will see (or very close to what an employee will see) when filing a claim.

\*Critical Illness insurance is called Specified Disease insurance in New York and Vermont.

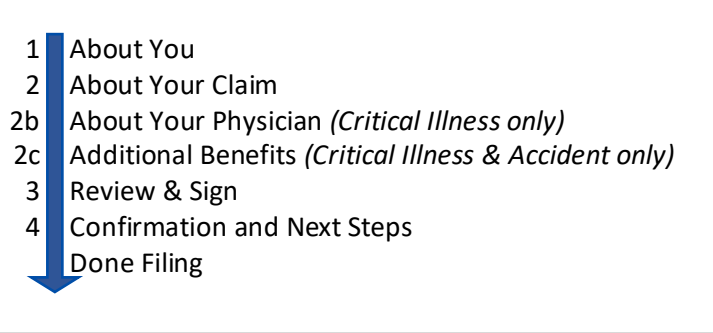

|                   | Guide                                                                                                    | Reference Photo                                                                                                    |  |
|-------------------|----------------------------------------------------------------------------------------------------|----------------------------------------------------------------------------------------------------|--|
| Pre-<br>Step<br>1 | After logging into Standard.com,<br>select "Start a New Claim."<br>The website will display only the<br>coverages the Employee is insured under | Accident, Critical Illness*, Hospital Indemnity<br>or Health Maintenance Screening Claim<br>Wu're covered for claims against accidents, critical linesses, hospital costs or health<br>maintenance screening expenses. If you reed assistance, please call us at<br>B0.559,0152.<br>What should I second in the process?<br>*Critical liness insurance is called Specified Disease insurance in New York and<br>Vermont.                                                                                                    |  |
| Pre-<br>step<br>2 | Choose a coverage to claim<br>benefits.<br>The website will display only the<br>coverages the Employee is insured under                         | Set Up Your Claim         What type of claim do you wish to file?         If you're eligible for more than one type of claim, please submit one at a time.         For specific information about your doweage, refer to your droup insurance Certificate. The Group Poley and Certificate are the ultimate authority for claim decisions.         Critical filness.         Pays benefits for a diagnosis of a covered disease or liness.         Hospital indemnity         Pays benefits for a hospital stay of at least one full day.         Accident         Pays benefits for a source diverse and reatments caused by an accident.         If you're abouting on covered injuries and reatments caused by an accident.         If you're and B00.584.1733 (if your employer is based in New York, cell B00.584.0760.         In Health Maintenance Screening         Pays banefits for a covered health feat or screening. |  |

| Step<br>1 | <section-header>Complete the section:<br/>About You<br/>Most fields are pre-filled for Insureds.<br/>The Social Security number is not editable.<br/>A middle initial is optional.</section-header>                                                     |          | About You     First Na     Sex     N     Date of     Address     City     Phone     Employ     Who is     Sp     Do     Ch     @ About Your 0     @ Review & Sig | me Middle Initi<br>ale Female<br>Birth<br>Birth<br>er<br>er<br>the patient?<br>ured<br>ouse<br>mestic Partner<br>Ild<br>Claim                                                                                                    | Ial Last Name Nonbinary Social Security Nu… ● State  Continu Continu |        |             |
|-----------|----------------------------------------------------------------------------------------------------|----------|----------------------------------------------------------------------------------------------------|----------------------------------------------------------------------------------------------------|----------------------------------------------------------------------|--------|-------------|
| Step<br>2 | Complete the section:         About Your Claim         To see a full list of questions please         download the appropriate claim packet.         Non-New York         Accident         Hospital         Indemnity         Indemnity         Disease | Accident | rt<br>Ingered<br>soo<br>waled an accourt<br>wo                                                                                                    | Hospital  Control Control  Control  Con | l Indemnity                                                          | Certit | cical union |

| Step<br>2b | <section-header></section-header>                                                                                     | About You About Your Gaim About Your Gaim About Your Gaim Primary Care Physician Primary Care Physician Secontry Date of First Visit Address City State Postal Code Phone Fax Treating Physician Phone Fax Treating Physician Phone Fax Treating Physician Hone Fax Treating Physician Hone Fax Treating Physician Hone Fax Treating Physician Hone Fax Treating Physician Hone Fax Treating Physician Hone Fax Treating Physician Hone Fax Treating Physician Phone Fax Treating Physician Hospital Additional Hospital Additional City State Postal Code Postal Code                                                                                                    |
|------------|----------------------------------------------------------------------------------------------------|----------------------------------------------------------------------------------------------------|
| Step<br>2c | Complete the section:<br>Additional Benefits<br>This step is required for Accident &<br>Critical Illness claims only. | About You About Your Claim About Your Claim Additional Benefits Are you able to claim a Lodging Benefit? No Yes Image: Interpret the second second secon |

| Step<br>3 | Review & Submit                                                                                                    | <ul> <li>About You</li> <li>About Your Claim</li> <li>Review &amp; Sign</li> <li>By submitting this form:         <ul> <li>I certify the answers I have made to the foregoing questions are both complete and true to the best of my knowledge and belief.</li> <li>I acknowledge that I have read the <u>fraud notice</u>.</li> <li>I acknowledge that I have read the <u>fraud notice</u>.</li> <li>I acknowledge that I am signing this claim electronically. I understand that this electronic signature shall be enforceable under applicable state or federal law and is equivalent to a handwritten signature.</li> </ul> </li> </ul>       |
|-----------|----------------------------------------------------------------------------------------------------|----------------------------------------------------------------------------------------------------|
| Step<br>4 | <text></text>                                                                                                    | <section-header><section-header><section-header><section-header><section-header><section-header><text><text><text><text><text><text><text><list-item><list-item><list-item><list-item><list-item><list-item><list-item><list-item><list-item><list-item><list-item></list-item></list-item></list-item></list-item></list-item></list-item></list-item></list-item></list-item></list-item></list-item></text></text></text></text></text></text></text></section-header></section-header></section-header></section-header></section-header></section-header>                                                                                     |
|           | Filing additional claims<br>A prompt will show the recently filed<br>Claim and Claim Number. Employees can<br>file additional claims, if applicable. | Accident, Critical Illness*, Hospital Indemnity<br>or Health Maintenance Screening Claim<br>Accident claim number 00MU1510 was submitted on 2/12/2023.<br>Accident claim number 00MU1510 was submitted on 2/12/2023.<br>Vou're covered for claims against accidents, critical illnesses, hospital costs or health<br>maintenance screening expenses. If you need assistance, please call us at<br>800.634.1743 (if your employer is based in New York, call <u>888.560.0102</u> ).<br>9. What should i sexect in the process?<br>Critical Illness insurance is called Specified Disease insurance in New York and<br>Vermont.<br>Start a New Claim |